## **MT4 Edition Suprême Connect**

Dans ce manuel, vous trouverez les instructions d'installation et d'utilisation de la MT4 Edition Suprême. Son utilisation et le processus d'installation est le même dans la **Nouvelle Edition Suprême MT5**. Il suffit d'appliquer les instructions dans votre Edition Suprême de MetaTrader 5.

## **1.Installation Admiral Connect**

<u>Téléchargez MT4 Edition Suprême</u> et veuillez vous assurer que MetaTrader est fermé durant l'installation.

Ouvrez le fichier *.zip* une fois le téléchargement terminé et faites un*double clic* sur le fichier *Admiral-MT4-Apps.exe* à l'intérieur de l'archive *.zip* pour l'exécuter. Ceci va lancer l'assistant d'installation.

| 🥐 Admiral update                                                                                                    |                                                                                                    | ×                                                 |
|----------------------------------------------------------------------------------------------------|----------------------------------------------------------------------------------------------------|---------------------------------------------------|
| 🚽 Admiral updat                                                                                                    | te                                                                                                 |                                                   |
| Please choose where to install the so<br>select any copies of MetaTrader not<br>files which are currently in use by ac | oftware. You can use the "Find I<br>already listed. Installation may<br>tive copies of MetaTrader. | MetaTrader" button to<br>fail if you are updating |
| Choose copies of MetaTrader                                                                                            | [                                                                                                  | Find MetaTrader                                   |
| C:\Program Files (x86)\MetaTrad                                                                                        | ler 4 Admiral Markets                                                                              |                                                   |
| Install                                                                                                    | Select all                                                                                         | Invert                                            |
|                                                                                                    |                                                                                                    |                                                   |

Si vous avez différentes versions du logiciel installées sur votre système, utilisez le bouton *Find MetaTrader* pour identifier la bonne version.

Cliquez sur le bouton *Install* et suivez les instructions affichées sur l'écran jusqu`à ce que l'installation est effectuée avec succès.

Veuillez noter que l'extension Admiral Connect est actuellement disponible uniquement sur Windows.

| Navigator |                        | ×     |
|-----------|------------------------|-------|
|           | dmiral Candle Countdow | n 🔺   |
| ···· 🛃    | dmiral Chart Group     |       |
| <u>F</u>  | 😝 Attach to a chart    |       |
|           | Modify                 | Enter |

Après l'installation, vous pouvez trouver les experts consultants dans la fenêtre navigateur de votre MetaTrader. Pour place un expert consultant sur le graphique:

- 1. faites un clic droit sur l'indicateur concerné et
- 2. choisissez Attach to a chart ou
- 3. glissez et positionnez l'indicateur directement sur le graphique.

## 2.Flux d'actualité en temps réel avec Admiral Connect

Amiral Connect affiche en temps réel un flux d`actualités. Vous pouvez personnaliser le flux

d`actualités à suivre, en choisissant même des flux en plusieurs langues.

#### 2.1.Ajouter un flux d`actualités

Vous pouvez ajouter des flux d'actualités dès que Admiral Connect est actif sur votre graphique.

Pour les ajouter:

1. cliquez sur le bouton *Add a feed* en haut de votre interface Admiral Connect et une nouvelle fenêtre avec les flux disponibles va s`ouvrir

| Add a news feed                         |               | ×            |
|-----------------------------------------|---------------|--------------|
| Add a news feed                         |               | Back Cancel  |
| Select a news provider                  |               |              |
| ADMIRAL<br>MARKETS                      | FOREX FACTORY | FXSTREET.COM |
| REUTERS                                 | CNN           |              |
| Or enter the URL of a feed manually     |               |              |
| Click here to type in the URL of a feed |               |              |
|                                         |               |              |
|                                         |               |              |

2. choisissez un fournisseur d'actualités parmi les fournisseurs proposés

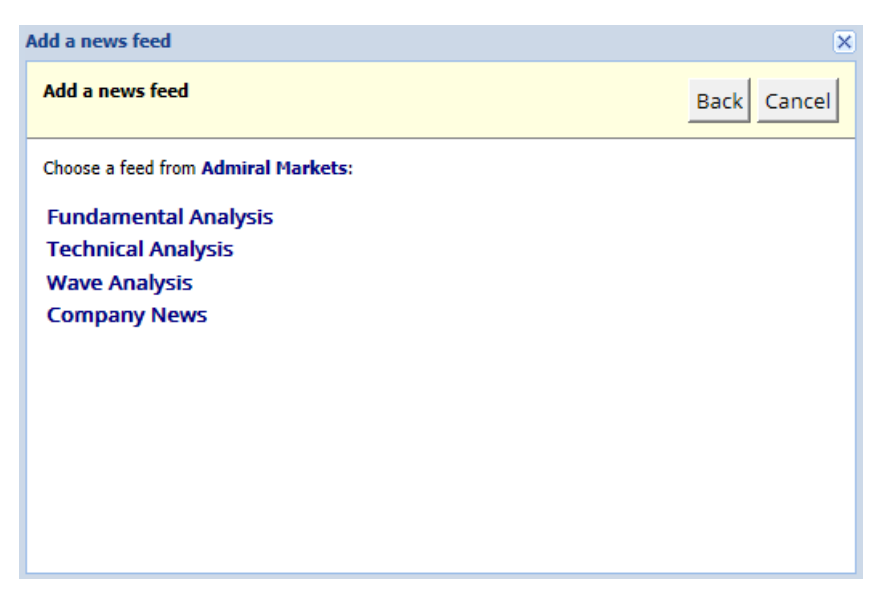

3. confirmez votre choix en cliquant sur le bouton *Add a feed* dans l'interface suivante.

| Add a news feed                                                                            |                                      | ×           |
|--------------------------------------------------------------------------------------------|--------------------------------------|-------------|
| Add a news feed                                                                            |                                      | Back Cancel |
| You can change the feed's title, and request alerts whenever new items appear in the feed. |                                      |             |
| Feed caption:                                                                              | Admiral Markets - Technical Analysis |             |
| Alerts:                                                                                    | Display new-item alerts              | _           |
| Add feed                                                                                   |                                      |             |

Pour afficher les flux dans une autre langue:

- 1. définissez la langue choisie dans MetaTrader, puis
- 2. choisissez le flux approprié dans la sélection proposée.

Par exemple, Jandaya est le nom du flux allemand.

#### 2.2.Filtres

Vous pouvez filtrer les flux d'actualités. Par exemple, vous pouvez choisir que Admiral Connect affiche uniquement les actualités avec une phrase clé spécifique.

Pour ce faire, cliquez sur le bouton *Add filter* en haut de l'interface. Si vous souhaitez définir plus d'une phrase-clé, vous pouvez les séparer par virgule.

Par exemple, une phrase clé *EUR/USD*, *GBP/USD* va rechercher tous les actualités sur EUR/USD ou GBP/USD.

En outre, vous avez la possibilité de définir une alarme sonore pour les nouvelles qui contiennent vos phrases clés spécifiques.

#### 2.3. Suppression des nouvelles RSS

Si vous souhaitez supprimer un flux, sélectionnez-le dans la liste déroulante dans le coin supérieur gauche de votre interface. Cliquez sur l'option *Edit*, puis choisissez *Remove* pour le supprimer.

#### 2.4. Détacher la fenêtre

Vous pouvez détacher la fenêtre Admiral Connect de votre MetaTrader. Amiral Connect s'affiche dans une fenêtre séparée et vous pouvez glisser vers les autres moniteurs si vous utilisez plus d'un.

Pour ce faire, cliquez sur le bouton *Undock window* en haut de votre interface. Pour revenir à ce changement, il suffit de choisir le bouton de *Re-dock window* qui a remplacé le bouton pour détacher la fenêtre.

### 3.Dépôt/Retrait

Le bouton *Deposit/Withdraw* en haut de l'interface Amiral Connect vous redirige vers le Dashboard dans votre navigateur. Le Dashboard vous permet de gérer vos dépôts et vos retraits.

### 4. Analyse des trades

Amiral Connect vous permet d'analyser vos trades et d`améliorer votre stratégie de trading en

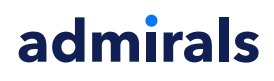

fonction de vos résultats. Il affiche vos points forts et vos points faibles et offre un aperçu unique afin de vous aider dans vos décisions de trading.

#### 4.1.Résumé

Le menu *Overview* affiche les informations de votre compte de trading. Plusieurs diagrammes et graphiques sont disponibles ici.

Vous pouvez obtenir des informations immédiates sur le solde du compte, la balance, les positions ouvertes et les profits / les pertes, etc.

| Overview Analysis O | Orders       |                           |
|---------------------|--------------|---------------------------|
| V Filter            |              |                           |
| Account: 21138447   |              | Cumulative profit         |
| Balance:            | 5,985.98 🔗   | 20,000 Cumulative profit  |
| Equity:             | 3,970.34 🔗   | 20,000                    |
| Floating P/L:       | -2,015.64 🔗  | 0                         |
| Closed profit:      | -43,450.02 🔗 |                           |
| Free margin:        | 3,719.77     | -20,0                     |
| Margin in use:      | 250.57       |                           |
| Margin level:       | 1,584.50     | -40,0                     |
| Currency:           | EUR          |                           |
| Account type:       | Demo         | -60,0                     |
| Stats               |              | Symbol - Number of trades |
| Total return:       | -99.3% 🔗     | Symbol - Number of trades |
| Monthly return:     | -57.9% 🔗     |                           |
| Weekly return:      | -18.6% 🔗     |                           |
| Peak drawdown:      | -186.9% 🔗    |                           |
| Trade win %:        | 43.3% 🎸      | 44.8%                     |

#### 4.2.Analyses

Le menu *Analysis* vous permet d'analyser chaque symbole et marché séparément. Admiral Connect fonctionne comme un résumé soigné de vos trades et affiche des informations compressées, tels que:

- 1. le nombre d'ordres sur le symbole correspondant
- 2. profit et perte brute
- 3. positions gagnantes/perdantes
- 4. vos meilleurs trades.

Notez la barre de déroulement sur le côté droit de la fenêtre qui vous permet d'afficher plus d'informations en défilant vers le bas.

#### 4.3.Ordres

Le menu *Orders* affiche un historique détaillé de vos ordres exécutés. Cela inclut chaque ordre que vous avez passé sur votre compte de trading.

Vous pouvez également utiliser la fonctionnalité de filtre complet pour rechercher un ou plusieurs trades spécifiques. Vous pouvez définir vos propres conditions et critères, tel qu'un laps de temps spécifique ou un volume minimal.

Notez que plusieurs pages d`ordres sont affichées. Utilisez les flèches à l'extrémité inférieure de la fenêtre de votre Admiral Connect, pour accéder aux pages supplémentaires.

## 5.Scanner de marché

Cela affiche le palmarès de la journée et vous permet de comparer les valeurs les plus volatiles. Par exemple, vous pouvez les comparer aux symboles plus volatils d'hier.

Vous pouvez également trouver des statistiques plus intéressantes, telles que:

- 1. une vue d'ensemble des instruments distincts et leurs mouvements
- 2. sommets, points bas et
- 3. d'autres fonctionnalités utiles.

### **6.Questions fréquentes**

- 1. Les extensions sont disponibles dans d'autres langues ? Tous les modules Amiral Edition Suprême peuvent être affichés en plusieurs autres langues. Si vous définissez MetaTrader dans une autre langue, mais que vos experts consultants sont en anglais, choisissez l'option *View* ou la même option dans votre langue, puis:
  - sélectionnez Languages et définissez votre MetaTrader dans la langue que vous souhaitez
  - redémarrez le logiciel et choisissez la langue que vous souhaitez et
  - redémarrez à nouveau.

Cela devrait régler tous vos expert consultants dans la langue que vous voulez.

- 2. Est-ce que le module est disponible sur Mac Os ? Non.
- 3. Est-ce que le module est disponible sur MT5 ? Non.
- 4. **Quoi faire après que la période d`essai gratuit?** Si le message *To continue using Supreme Edition, please apply for real account* est affiché sur vos experts consultants, la période de 30 jours d`essai pour Edition Suprême a pris fin. Dans ce cas, n'hésitez pas à contacter votre référent client pour débloquer ce service ou bien ouvrez un compte réel directement.
- 5. **Puis-je retirer certains modules de mon MetaTrader ?** Oui, vous pouvez tout simplement faire *clic droit sur* le module dans la fenêtre navigateur et sélectionner *Delete* dans le menu contextuel.

## 7.Plus d`informations

N'hésitez pas à visiter notre chaine <u>YouTube</u> pour les enregistrements de nos webinaires sur daytrading, <u>les modules Suprême Edition</u> et l`utilisation en général du MetaTrader4.

#### **Avertissement :**

Admiral Markets UK Ltd fournit ces modules gratuits, basés sur la technologie Expert Consultant dans MT4. Comme pour toutes les experts consultants, celles-ci ne sont actives que lorsque votre MetaTrader établi la connexion à l'internet et a nos serveurs. Admiral Markets UK Ltd a soigneusement testé et est convaincu de leur fiabilité technique. Toutefois, comme pour toute technologie, un dysfonctionnement ne peut être jamais totalement exclu. Assurez-vous que vous comprenez pleinement les fonctionnalités de tous les compléments et les extensions, par exemple en pratiquant leur utilisation avec un compte démo gratuit Admiral Markets UK Ltd. Admiral Markets UK Ltd ne peut-être responsables des pertes ou autres dommages causés par des problèmes techniques.